### 计算机网络基础

### FTP服务器的配置与管理(第2课时)

主讲: 胡泽川

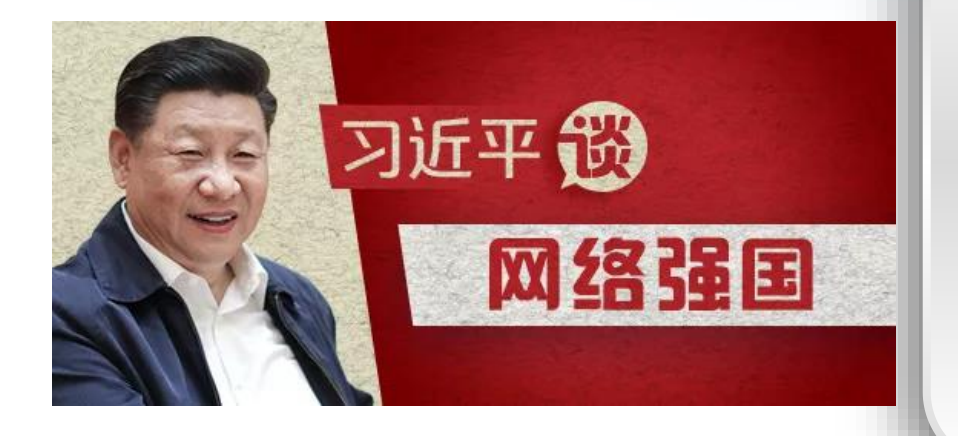

#### 网络强国战略思想

习近平总书记指出;网络空间的 竞争,归根结底是人才竞争。建 设网络强固,没有一支优秀的人 才队伍,没有人才创造力迸发、 活力涌流,是难以成功的。

穷力成为优秀网络技术人才

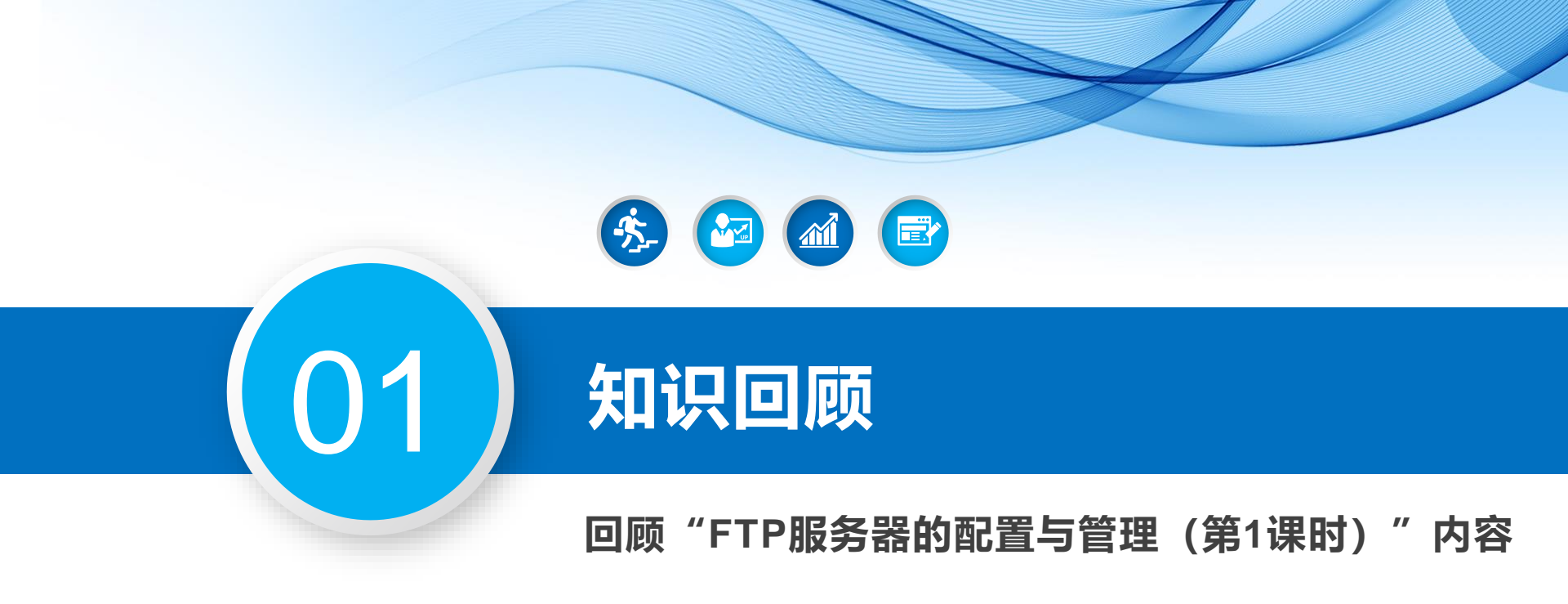

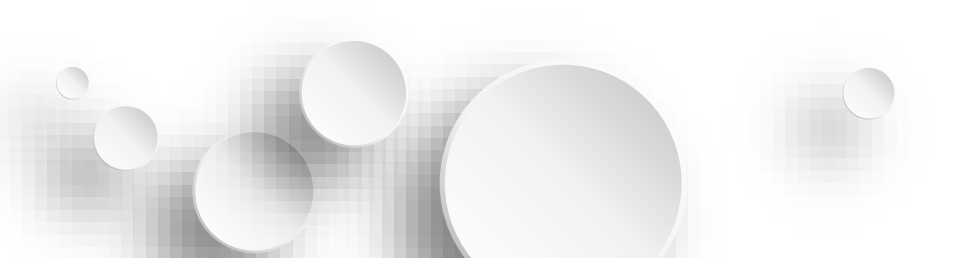

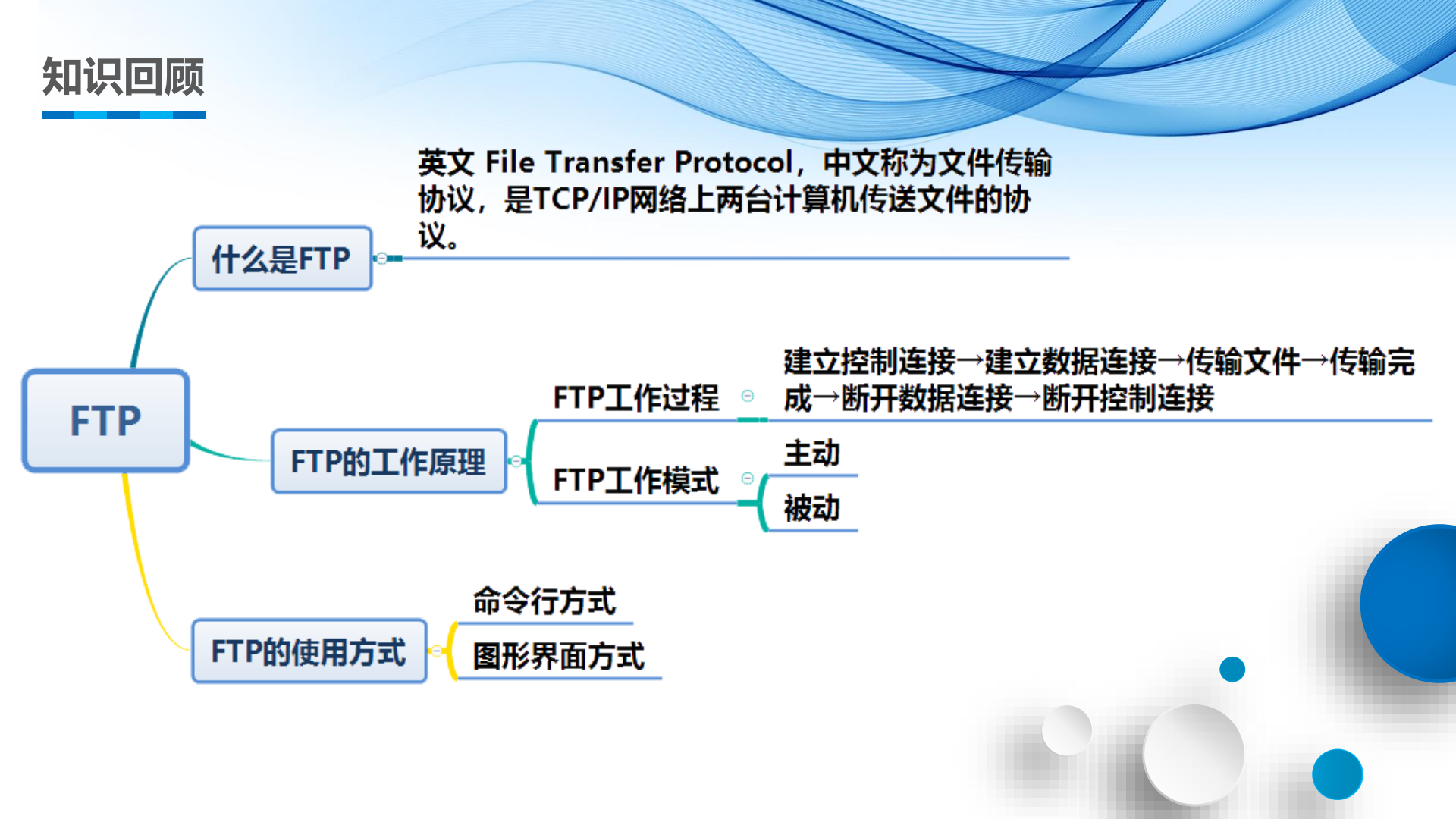

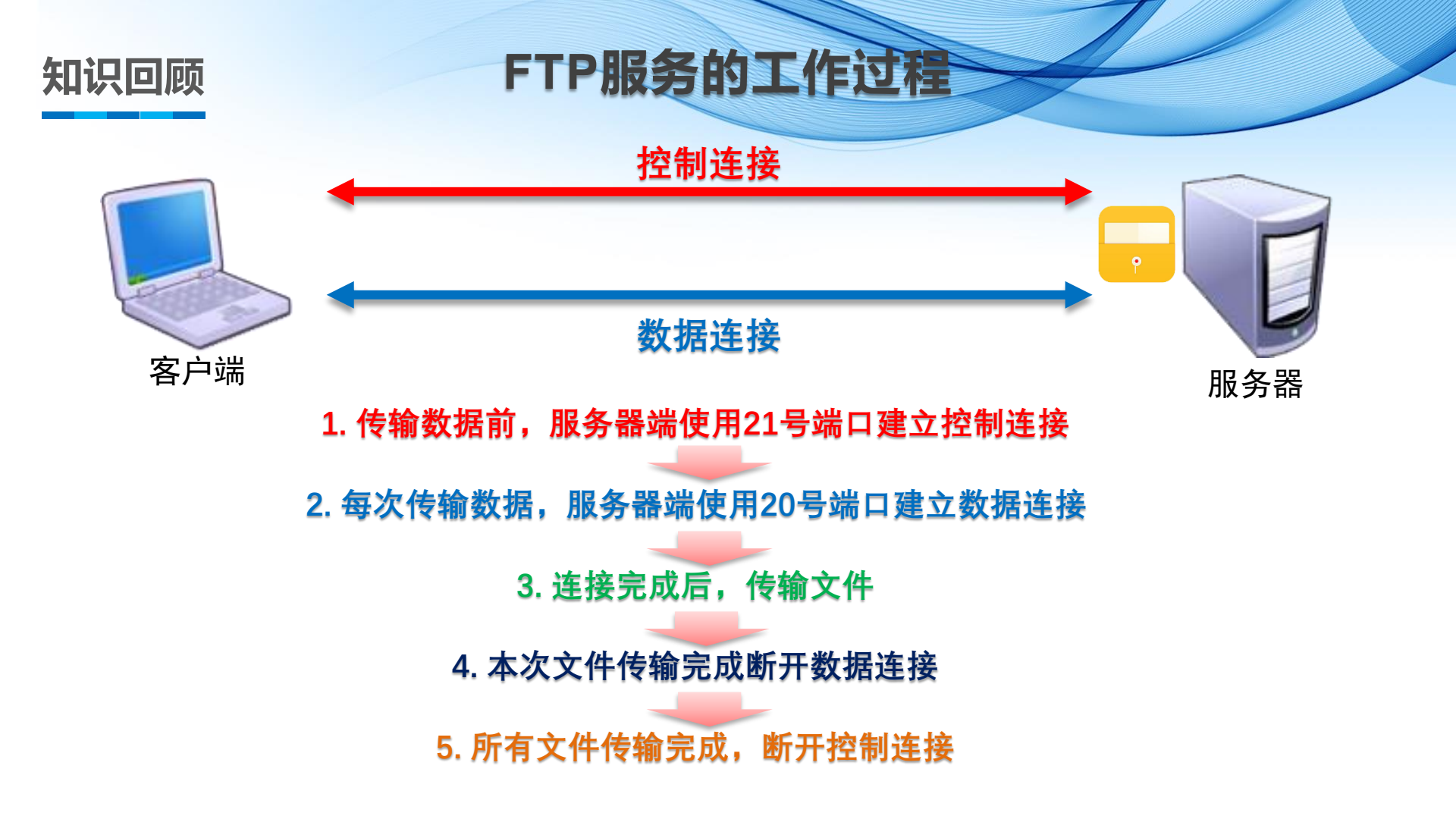

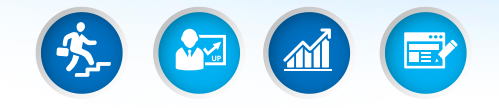

## 02)

### 搭建FTP服务网络拓扑

通过Cisco Packet Tracer搭建FTP服 务的网络拓扑,掌握知识重点。

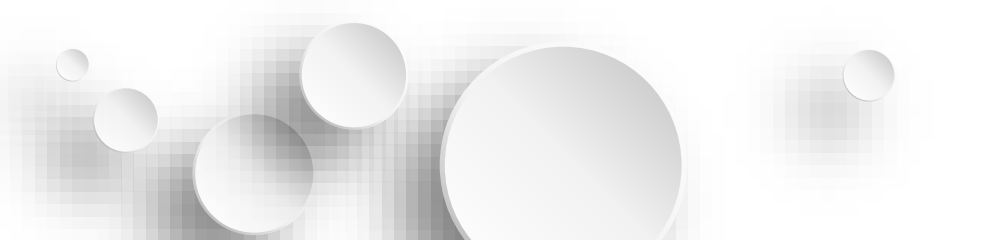

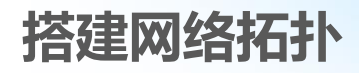

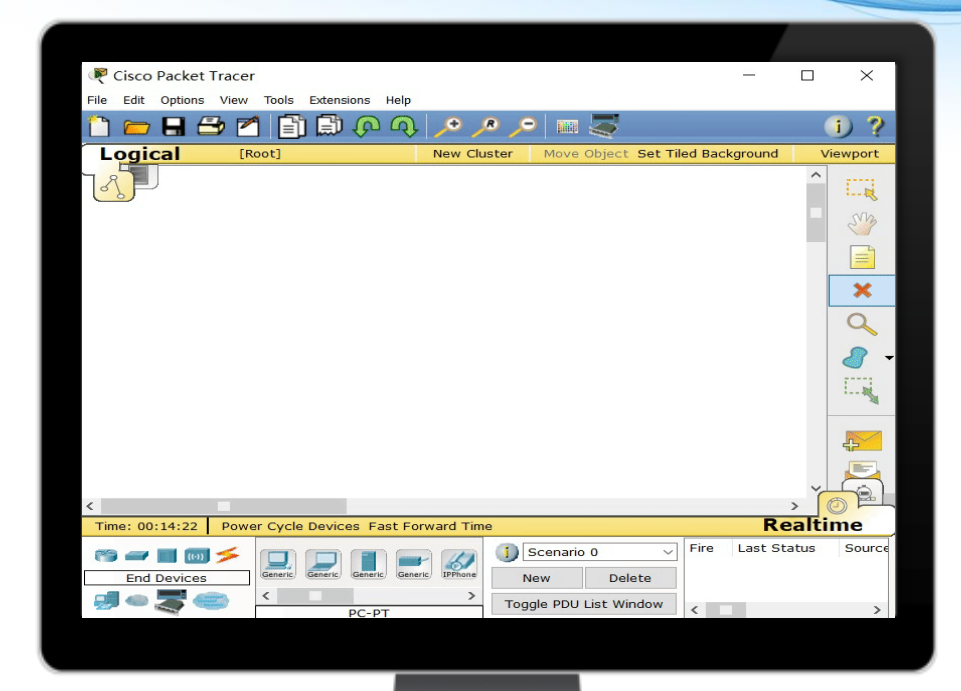

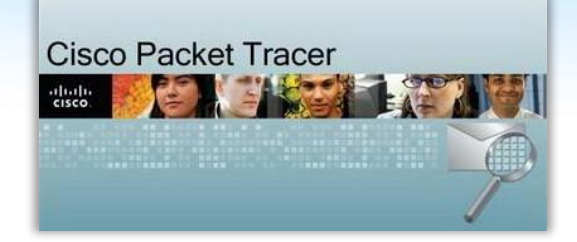

搭建FTP服务的网络拓扑, 理解FTP服务的运行原理 和配置方法

#### 掌握FTP服务的知识重点

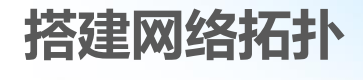

#### 操作演示

#### 使用Cisco Packet Tracer 搭建FTP服务的网络拓扑。

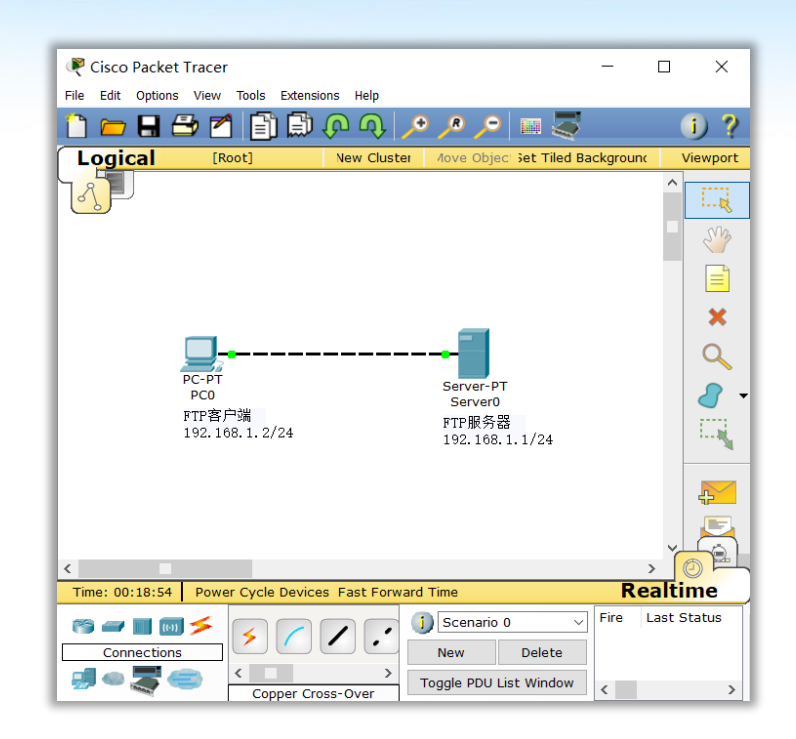

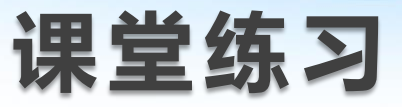

使用Cisco Packet Tracer搭建FTP服务网络拓扑,正确的步骤 是(C)。

A. 创建主机→设置IP信息→添加用户→添加FTP服务→登录FTP站点 B. 设置IP信息→创建主机→添加FTP服务→添加用户→登录FTP站点 C. 创建主机→设置IP信息→添加FTP服务→添加用户→登录FTP站点 D. 设置IP信息→添加FTP服务→创建主机→添加用户→登录FTP站点

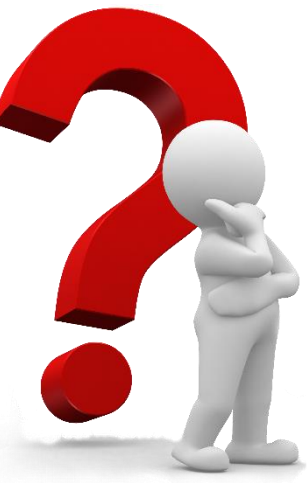

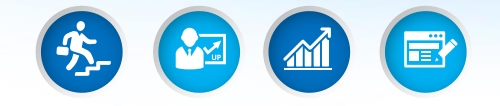

# O3 搭建FTP服务

#### 通过"VMware Workstation"搭建 FTP服务,理解FTP服务知识难点。

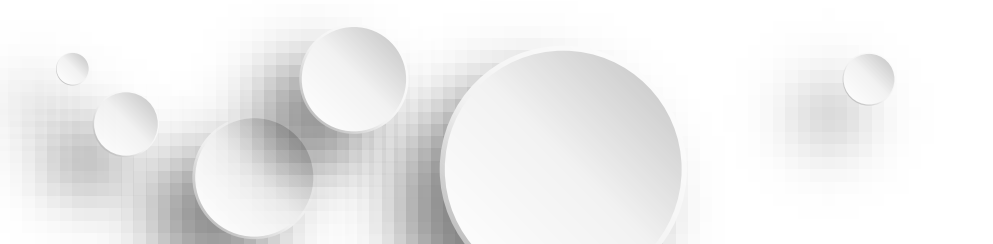

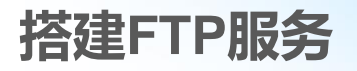

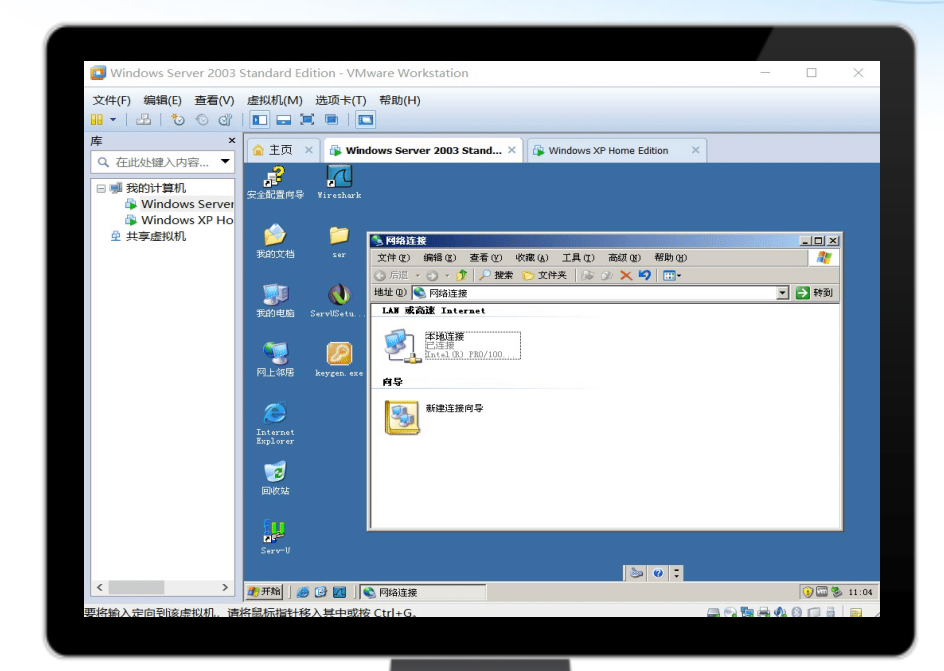

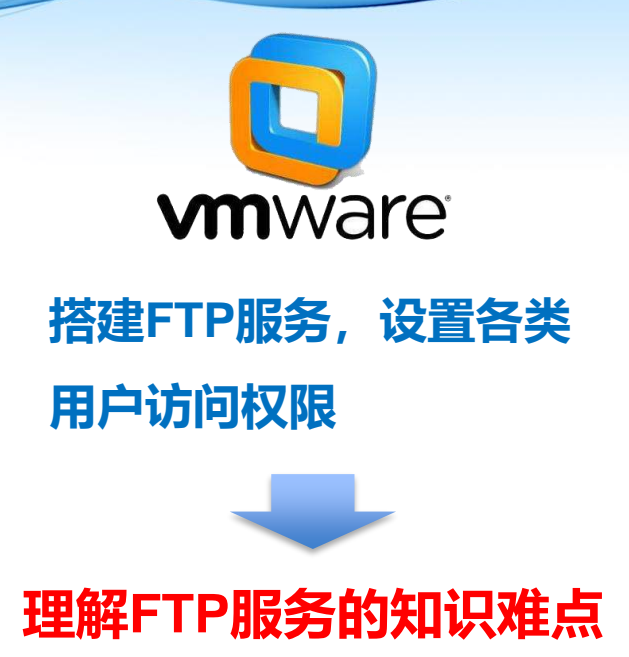

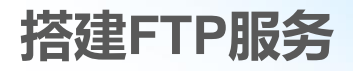

#### VMware Workstation搭建FTP服务步骤

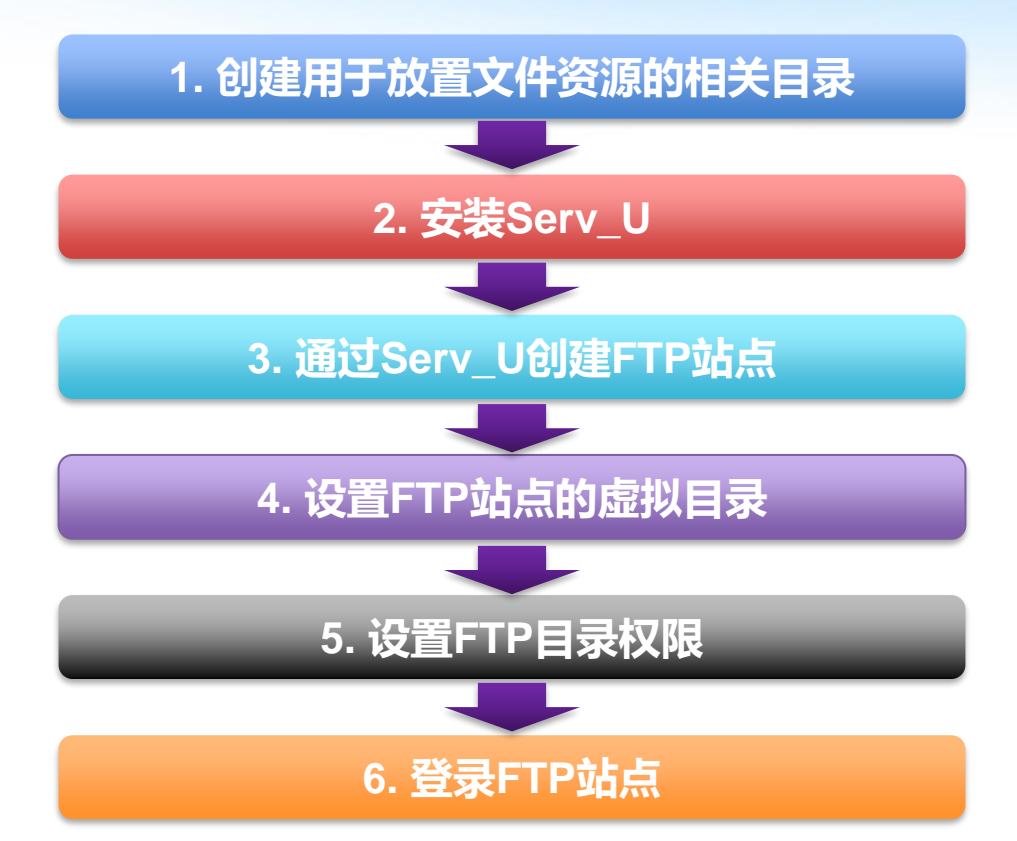

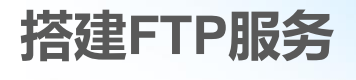

#### 操作演示

## 通过VMWare Workstation使用Serv-U进行访问权限的设置。

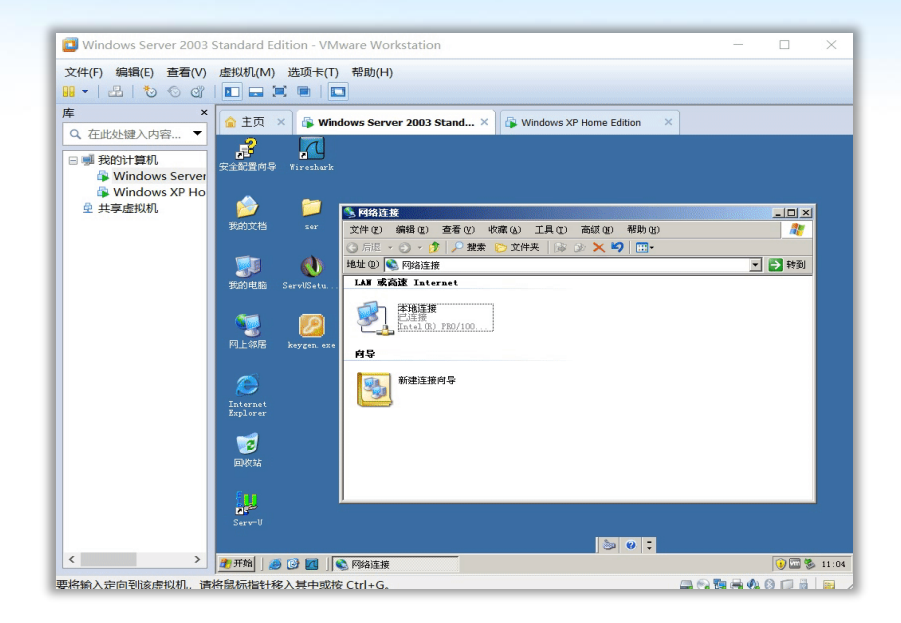

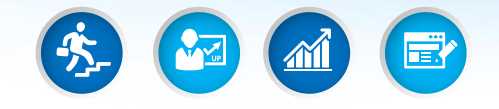

## 04 实训操作

#### 完成"FTP服务器的配置与管理"课程 实训操作内容。

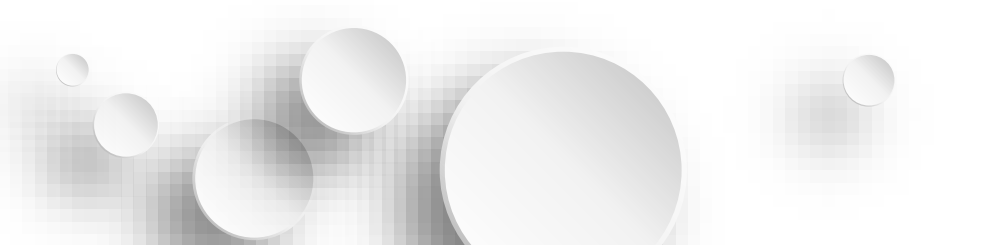

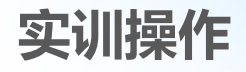

- 实训名称:搭建FTP服务
- **实训工具:** VMware Workstation、Serv-U
- **实训目的:**掌握FTP服务器软件Serv-U的FTP服务配置、掌握相关权限的设置 **实训安排:**以6人一个小组为单位,三位同学为第1小组进行FTP服务搭建,另外三 位同学为第2小组进行客户端访问,完成后两小组同学实训内容进行调换。

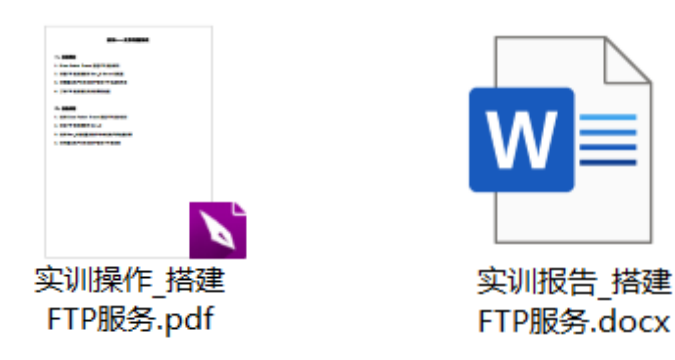

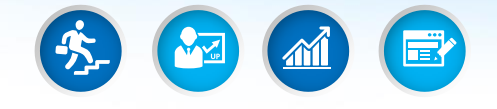

# (05) 课后复习

#### 通过观看微课视频复习,并进行实训操 作,完成问卷星练习题,巩固所学知识。

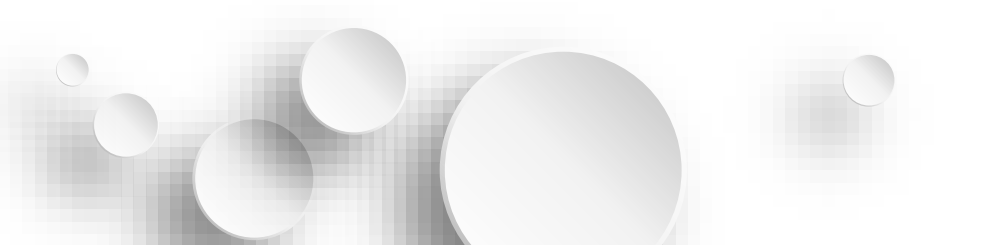

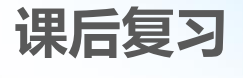

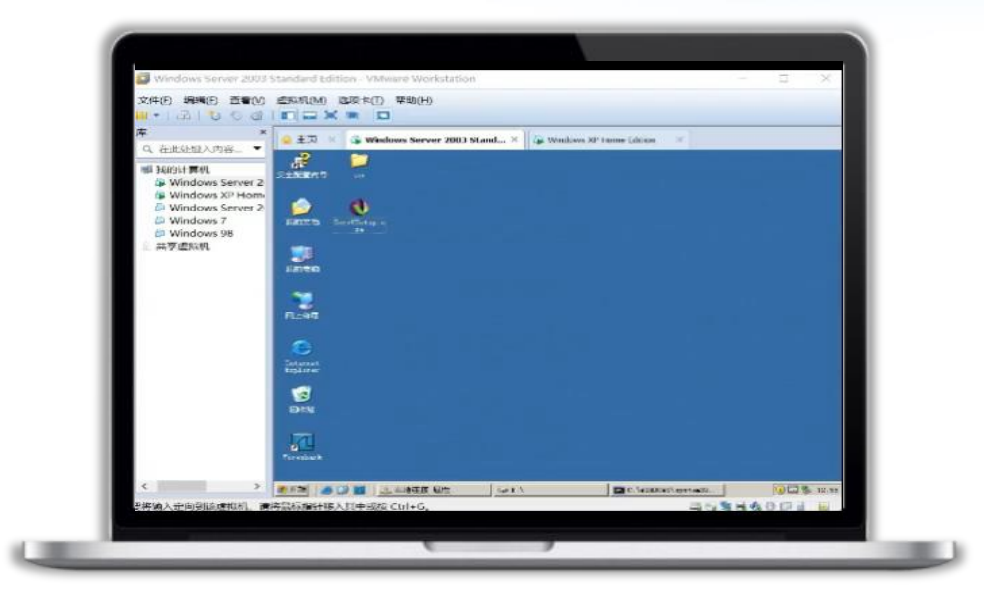

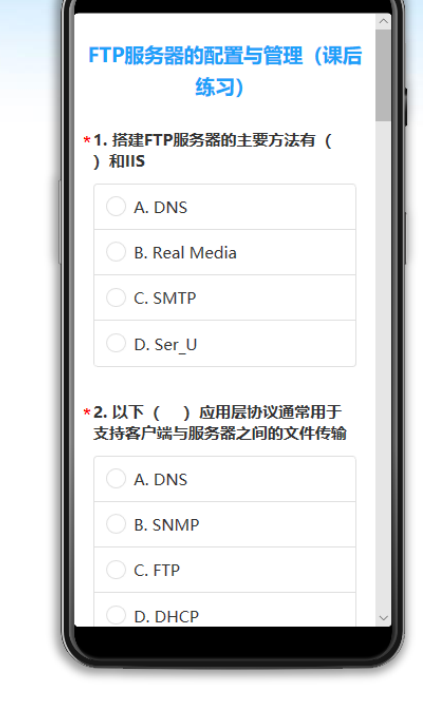

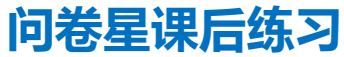

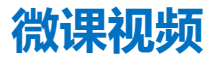

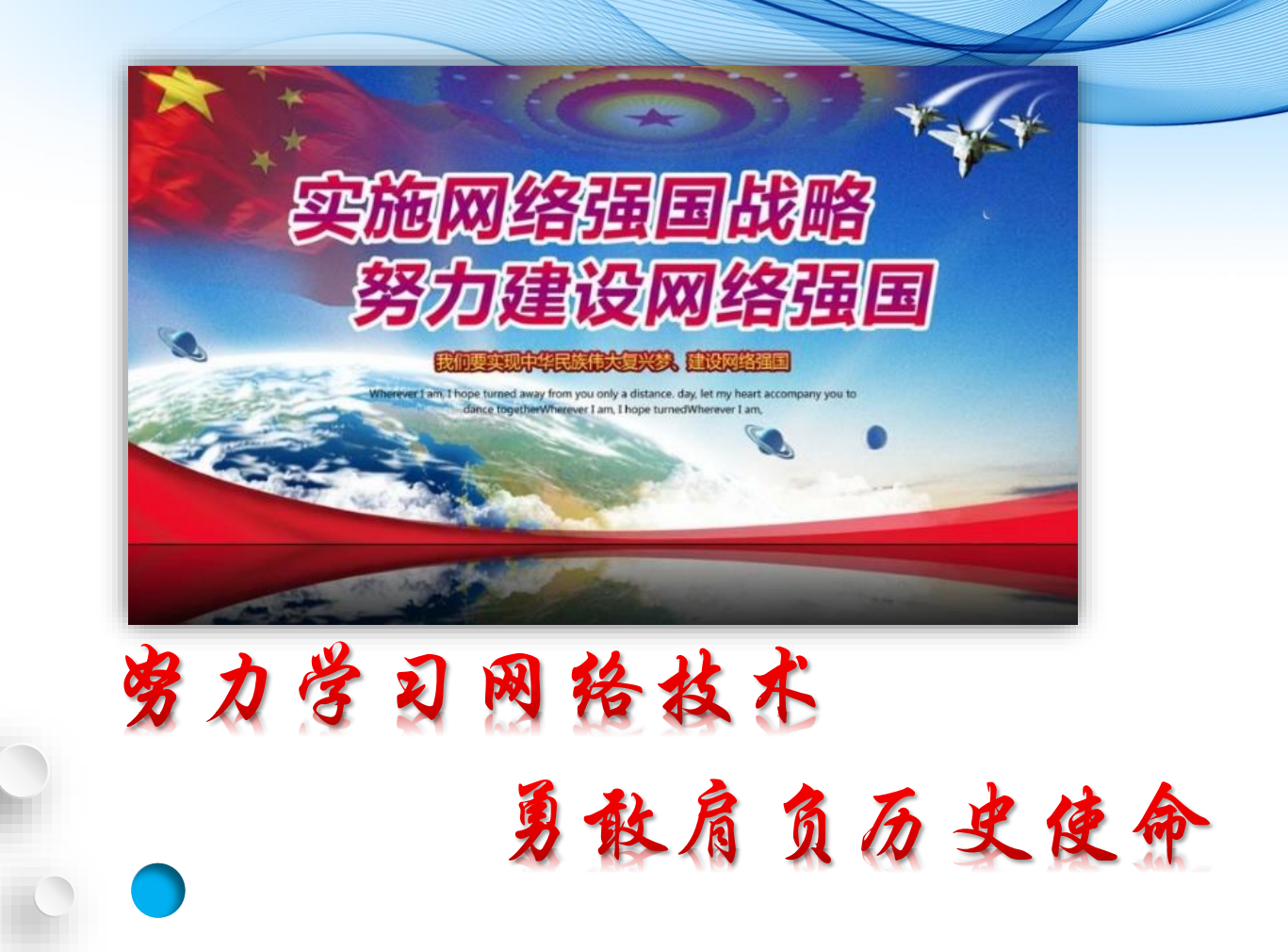